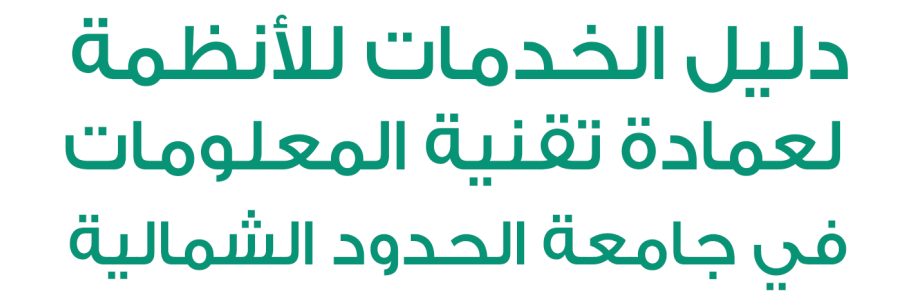

قم بتحميل الملف من خلال البوابة الإلكترونية للجامعة www.nbu.edu.sa

2007

0000

جامعة الحدود الشمالية NORTHERN BORDER UNIVERSITY

خدمة ادعمني

تسجيل الدخول على النظام عن طريق ادخال رقم الهوية وكلمة السر الموحدة.

| English                                                                                               | خدمة إدعمني<br>SUPPORT-ME SERVICE                                         |
|----------------------------------------------------------------------------------------------------|---------------------------------------------------------------------------|
|                                                                                                    | اسم المستخدم :<br>كلمة المروز :<br>الدحول                                 |
| Aufle Life Source University<br>College Call (Life) Of Source<br>Describing of Information Technology | مشكلة في الدفول                                                           |
| âu                                                                                                    | المعلومة الدود المعلم<br>عمدة تقلية المعلومات - داعمة الدود المعا<br>2012 |

الضغط على خيار (انشاء طلب صيانة)

| ه ۲۰۰۰ می الفاری می می می می می می می می می می می می می | (<br>s                                     | خدمة [دعمني<br>PORT-ME SERVICE                                                                                                    |
|---------------------------------------------------------|--------------------------------------------|----------------------------------------------------------------------------------------------------|
| قسم المستخدم 🖪                                          |                                            | سير العمل انشاء طلب حيانة طلباتي                                                                                                    |
| *                                                       | معلومات جهة الطلب<br>(*) الجهة :           | معلومات مقدم الطلب<br>(*) اسم مقدم الطلب: و<br>(*) الايميل: و<br>(*) الحوال:                                                                                                    |
|                                                         | رمى ( <sup>*</sup> ) التاريخ :<br>المعنى : | معلومات الطلب<br>(*) اكتب اسماً للطلب :<br>(*)لذتر القسم المرسل، له الطلب : (*) فلة الطلب:                                                                                                    |
| *                                                       |                                            | الدعم التقني و الحيانة<br>الذوادم و أنظمة مايكروسوفة vystems<br>البث المرئي و الماتف الشبكي<br>أوع عرير شطر الطالبات Twaif Branch<br>فرع طريف No file chorse File : (۲۶۵, ۲۵۳ د الملوفات د الملوف معرف (۲۵۵ و ۲۵۵ المرففات د الملوف معرف (۲۶۵ و ۲۵۰ و ۲۵۰ و<br>۲۵۰ و ۲۵۰ و |
|                                                         | لطلب                                       | ارسال ا                                                                                                    |

املأ جميع الحقول المطلوبة

## الضغط على خيار (ارسال الطلب)

| @<br>・<br>し | a<br>تسجیل الخروج |                                                                                              | לבמה [בשמים<br>געפאר-אב אונב<br>געפאר-אב אונב                                                                                                    |
|-------------|-------------------|----------------------------------------------------------------------------------------------|----------------------------------------------------------------------------------------------------|
|             |                   |                                                                                              | سير العمل انشاء طلب صيانة طلباتي                                                                                                    |
|             |                   |                                                                                              |                                                                                                    |
|             | ~                 | معلومات جهة الطلب<br>(*) الجهة :<br>(*) رقم المبنى :<br>(*) رقم الطابق :<br>(*) رقم المكتب : | معلومات مقدم الطلب<br>(*) اسم مقدم الطلب: (*)<br>(*) الديميل: (*)<br>(*) الجوال:                                                                                                    |
|             |                   | (T) ( <b>*</b> )                                                                             | معلومات الطلب                                                                                                    |
|             |                   | (*) الوصف :                                                                                  | <ul> <li>(*) اختر القسم المرسل له الطلب :</li> <li>(*) فئة الطلب:</li> <li>(*) فئة الطلب:</li> <l< th=""></l<></ul> |
|             |                   | لبب                                                                                          | المرفقات ( الملفات بصيغة : TPG , PDF ) : [ المرفقات ( الملفات بصيغة : No file chosen Choose File ) : [ المرفقات                                                                                                    |

يمكنك تتبع حالة الطلب عن طريق الضغط على طلباتي

| ر العمل انشاء طلب صيانة <mark>طلباتي</mark>                                          |                                                     | قسم المستخدم    | المستخدم 📭 |
|--------------------------------------------------------------------------------------|-----------------------------------------------------|-----------------|------------|
|                                                                                      | سير العمل انشاء طلب صيانة طلباتي                    |                 |            |
|                                                                                      |                                                     |                 |            |
| ID اسم الطلب تاريخ التنبية حالة الطلب ID                                             | ID اسم الطلب تاريخ التنبية حالة الطلب               | ية              |            |
| 446 طابعة 00:03:11 15/03/2022 🗅 الطلب منهي تم انهاء الطلب الياً                      | فالطلب منهي 00:03:11 15/03/2022 🕚 الطلب منهي        | ب الياً         |            |
| 446 طابعة AM 11:41:14 3/10/2022 تمت الصيانة تمت صيانة الطلب                          | مت الصيانة 🖌 AM 11:41:14 3/10/2022 من الصيانة 44650 | للب             |            |
| 446 طابعة AM 11:06:47 3/10/2022 👽 تمت الصيانة من الموظف تم صيانة الطلب من قبل المشرف | مت الصيانة AM 11:06:47 3/10/2022 تمت الصيانة 🕹      | ب من قبل المشرف |            |
| 446 طابعة AM 10:28:14 3/10/2022 تم قبوله تم قبول الطلب وتحويلة للموظف K              |                                                     |                 |            |